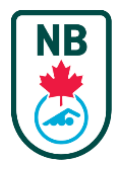

# Club Administrators – Getting Started / Administrateurs de club - Démarrage

| As a Club Administrator you are provided access to the new REMS (Registration & Events Management System).                              |                                                                                                    | En tant qu'administrateur de club, vous avez accès au<br>nouveau REMS (système de gestion des inscriptions et des<br>événements).                               |                                                                                                    |
|----------------------------------------------------------------------------------------------------|----------------------------------------------------------------------------------------------------|----------------------------------------------------------------------------------------------------|----------------------------------------------------------------------------------------------------|
| Once your Club Affiliation with SNB is complete,<br>you will receive access to the REMS system.                                         |                                                                                                    | Une fois que votre club est affilié à NNB, vous recevrez<br>l'accès au système REMS.                                                                            |                                                                                                    |
| This is a new system, and we are still learning how to<br>use it ourselves and there are also some areas that are<br>not yet developed. |                                                                                                    | Il s'agit d'un nouveau système, et nous sommes encore en<br>train d'apprendre à l'utiliser nous-mêmes, et certains<br>domaines ne sont pas encore développés.   |                                                                                                    |
| <u>Schedule of Administrator Access:</u><br>Sept 5 – Club Registrars<br>Sept 10 – Club Meet Managers & COAs                             |                                                                                                    | <u>Calendrier de l'accès des administrateurs :</u><br>5 septembre - Registraires des clubs<br>10 septembre - Responsables des compétitions des clubs<br>et ACOs |                                                                                                    |
| GETTING STARTED                                                                                                    |                                                                                                    | POUR COMMENCER                                                                                                    |                                                                                                    |
| STEP 1                                                                                                    | REVIEW THE GUIDES                                                                                                    | ÉTAPE 1                                                                                                    | RÉVISER LES GUIDES                                                                                                    |
|                                                                                                    | Book mark the link to <u>Swimming Canada's</u><br><u>Knowledge Base</u> and start reviewing the<br>Guides                        |                                                                                                    | Marquez d'un signet <u>le lien vers la base de</u><br><u>connaissances de Natation Canada</u> et<br>commencez à consulter les guides.                                                                 |
|                                                                                                    | Focus on the Help Pages for Admins on the<br>Left most menu, specifically the <u>REMS</u><br><u>Registration Guide 2024-2025</u> |                                                                                                    | Concentrez-vous sur les pages d'aide pour les<br>administrateurs dans le menu le plus à gauche,<br>en particulier <u>le Guide d'enregistrement REMS</u><br>2024-2025 et/ou le REMS Registration Guide |
| STEP 2                                                                                                    | ACTIVATE YOUR ACCOUNT                                                                                                    |                                                                                                    | <u>2024-2025</u> comme référence                                                                                                    |
|                                                                                                    | Activate your Account (after club affiliation is complete)                                                                       | ÉTAPE 2                                                                                                    | ACTIVER VOTRE COMPTE                                                                                                    |
|                                                                                                    | Goto the link below, add your username<br>(see last page of this document) and select<br>"forgot password"                       |                                                                                                    | Activer votre compte (une fois l'affiliation au<br>club terminée)                                                                                                    |
|                                                                                                    |                                                                                                    |                                                                                                    | Cliquez sur le lien ci-dessous, ajoutez votre                                                                                                    |
|                                                                                                    | Update any missing club information                                                                                              |                                                                                                    | document) et sélectionnez « mot de passe<br>oublié »                                                                                                    |
|                                                                                                    |                                                                                                    |                                                                                                    | Mettre à jour les informations manquantes sur<br>le club                                                                                                    |

Administrators Log In Link / Lien de connexion des administrateurs:

https://swimming.canada.sportsmanager.ie/maint.php

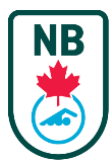

# STEP 3 START REGISTERING COACHES & SWIMMERS

Using the Guides provided on SNC's Knowledge Base resources, start registering your swimmers and coaches for the 2024-2025 swim season

#### **Questions & Support**

If you have questions or inquiries, please consult the following recourses **in this order**:

- 1. SNC Knowledge Base
- 2. Email support@swimming.ca
- 3. Email info@swimnb.ca
- 4. Phone SNB at 506-470-8834, Mon Fri 8:00 5:00 pm

\*Note: Swimming Canada is the first point of contact for questions and inquiries. The REMS system is also new to SNB and, like you, we're still learning how to use it. **But don't hesitate to contact SNB if you can't get the help you need.** 

#### ÉTAPE 3 COMMENCER L'INSCRIPTION DES ENTRAÎNEURS ET DES NAGEURS

À l'aide des guides fournis dans les ressources de la base de connaissances de NC, commencez à inscrire vos nageurs et entraîneurs pour la saison de natation 2024-2025.

#### **Questions et assistance**

Si vous avez des questions ou des interrogations, veuillez consulter les ressources suivantes dans l'ordre :

- 1. Base de connaissances NC
- 2. Courriel support@swimming.ca
- 3. Courriel info@swimnb.ca
- 4. Appeler NNB au 506-470-8834, du lundi au vendredi, de 8h à 17h.

\*Note : Swimming Canada est le premier point de contact pour les questions et les demandes de renseignements. Le système REMS est également nouveau pour SNB et, comme vous, nous apprenons à l'utiliser. Mais n'hésitez pas à communiquer avec NNB si vous n'obtenez pas l'aide dont vous avez besoin.

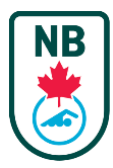

## Logging in and Admin User Names

- 1. Goto the link below
- 2. add your User Name (see below)
- 3. select "forgot password"

## https://swimming.canada.sportsmanager.ie/maint.php

Your administrator username for logging in to the REMS system will be:

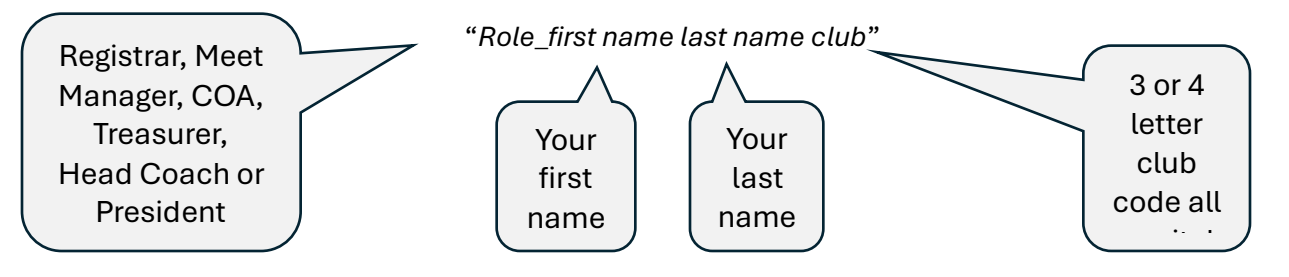

For example: "Registrar\_Jane Smith XXXX"